# ◆WEB サイトからの受験申込まで◆

# 1.WEBサイト上からの申し込み

トップページから下にスクロールすると赤枠の「医進会模試」 パナーがあるので、選択してください。 ※迷惑メールフィルターがかかっているとこちらのメールを受信 できない可能性があるので、メール受信許可リストに kango@ishinkai.main.jpを入れて送信してください。 メールが届かない場合は「G-mail」「yahoo mail」を使うことを 推奨します。

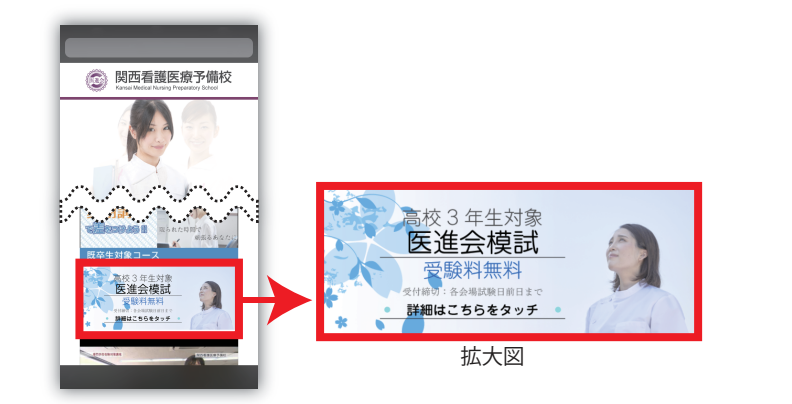

# 2.申し込みフォームまで

トップページの「医進会模試」を選択した後、「受験日程」「時間割」の 下の、「医進会模試」を選択すると模試申し込みフォームにアクセ スできます。

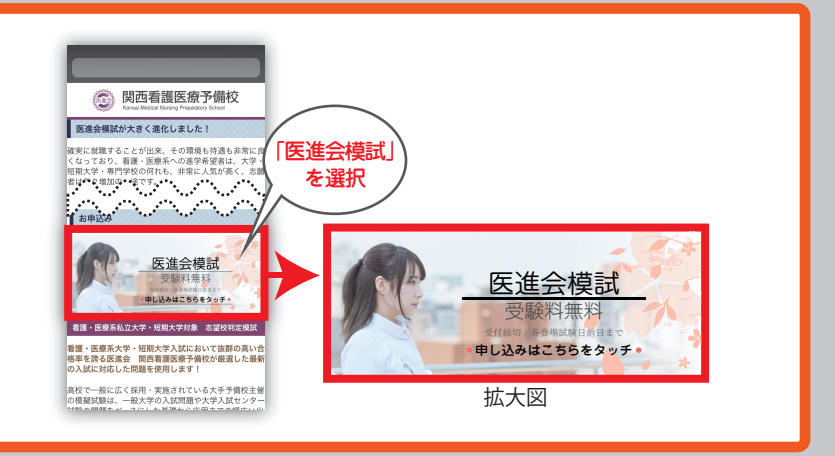

## 3.申し込みフォームについて

「医進会模試」申し込みフォームまで行くと、「受験型」「成績送付先」の 横に「必須」と横に表示されている項目欄を全て入力して下さい。全て 入力した後、「確認画面へ」を選択すると赤枠の最終確認の項目が 出てきます。住所や他の項目を確認した後、送信ボタンを選択して ください。

※ケータイ(PC)に当日受付に必要な受験番号が表示される為、 必ず本人が申し込みください。

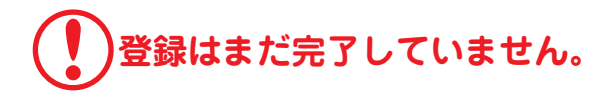

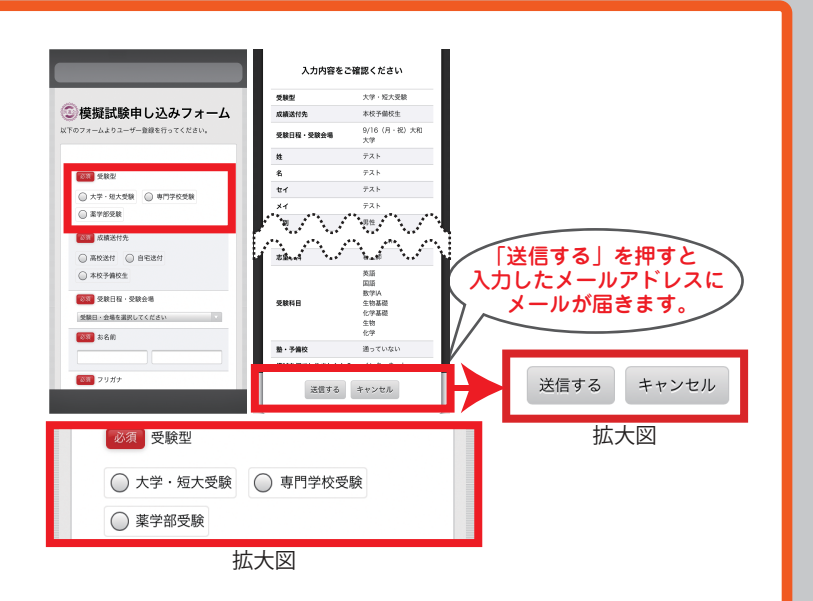

#### 4.申し込み完了まで

必須項目を入力した後、申し込みフォームで入力したメール アドレスにメールが届きます。メール本文の青い文字(URL)を選択 すると確認画面が表示されます。模擬試験の申し込みが完了し、 ログインIDとパスワードが表示されているメールが届きます。

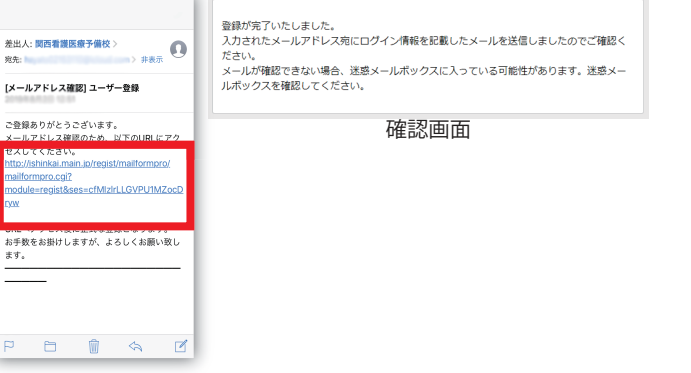

## 5.マイページにアクセス

マイページへのアクセス方法は、届いたメール本文中のログインID とパスワードが表示されている下の青い文字(URL)を選択すると、 ログインIDとパスワードを入力するページに移動します。①の赤枠内 のIDとパスワードを入力すると、マイページが表示されます。 マイページでは、エントリー情報、成績表示、ダッシュボードなど の情報が閲覧できます。

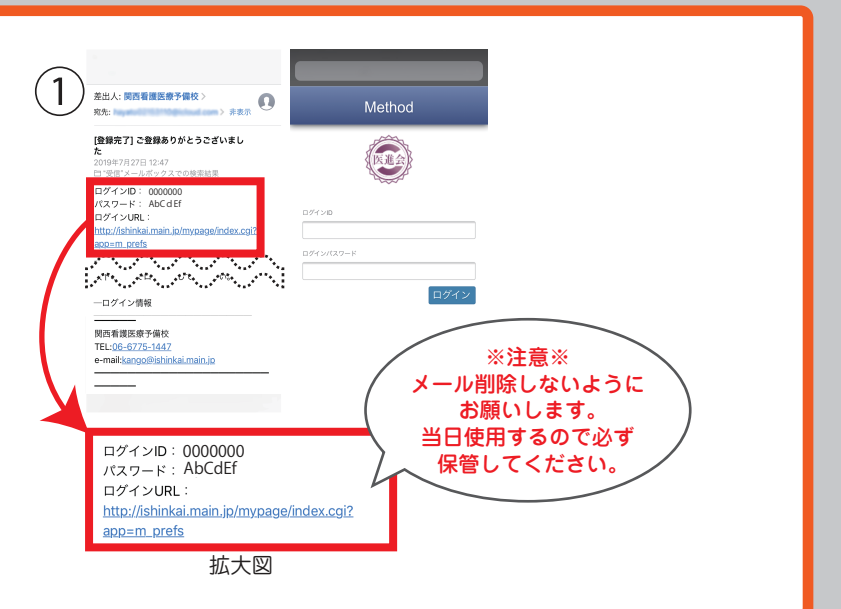

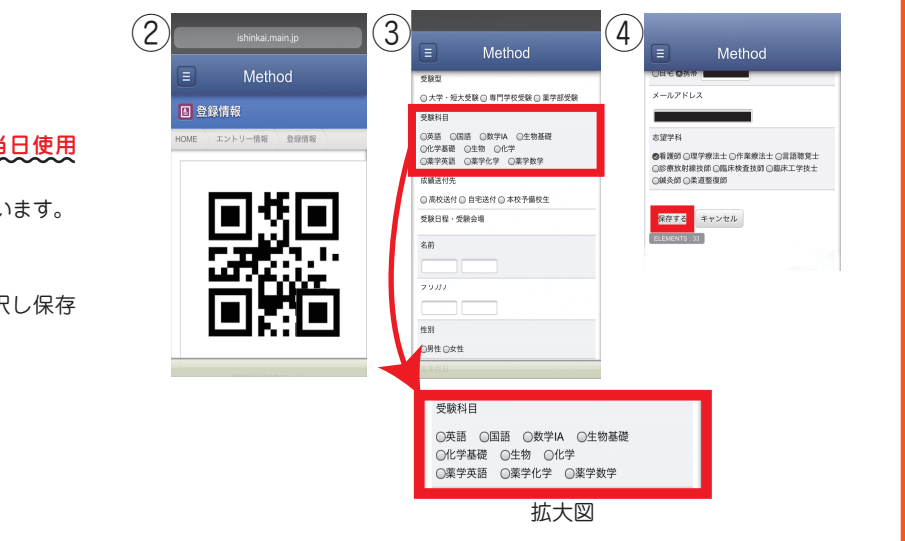

#### 6.エントリー情報

④の保存を選択し保存完了

エントリー情報に表示されている②QRコードは<mark>当日使用しますので</mark>、受付で提示できるようにお願いします。 ②QRコードの下に③入力した申込み内容が表示されています。

・申込み内容の修正・追加
③の表示内容に追加したい情報を入力④の保存を選択し保存
完了
・科目登録変更について
科目追加(チェックを付ける)・削除(チェックを外す)

# 成績表示

マイページの一番下にある⑤の赤枠部分(成績表示)を選択 すれば⑥の成績表示のページが表示されます。成績表示では 各会場受験後の日程から**およそ1週間後**、受験された各科目の 成績結果がマイページの成績結果に表示されます。 個人・各学校の成績送付は、模疑試験最終日程より**およそ2週間後** 発送となります。

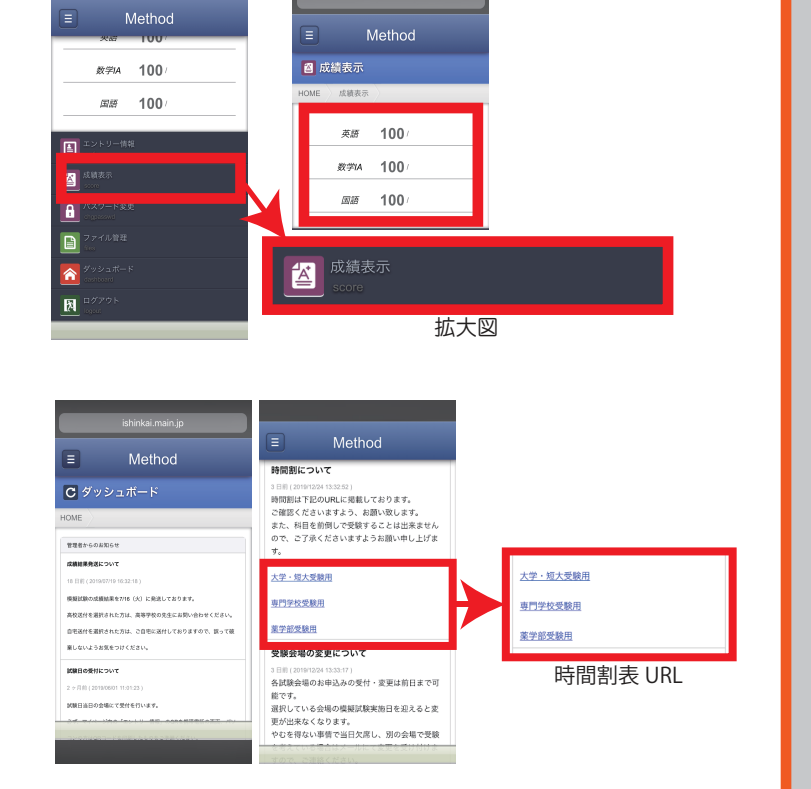

# ダッシュボードについて

ダッシュボードは本校からのお知らせや、当日の時間割、試験会場、 成績結果についてのお知らせなどを表示致します。